1

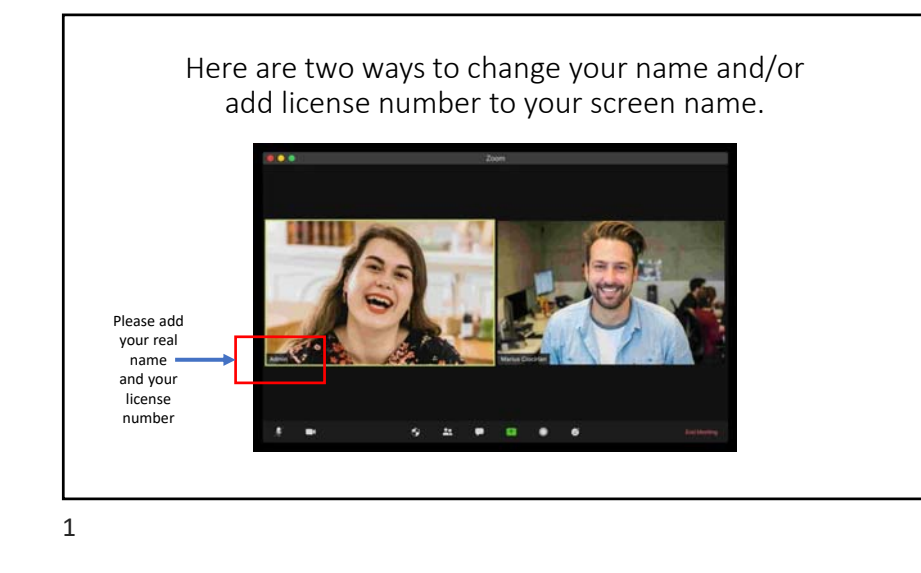

To change your name/add your license number: Bring your cursor to the top right-hand corner of your screen and you will see three white dots on a blue field. Click on those dots. Then click on *rename* and add your license number.

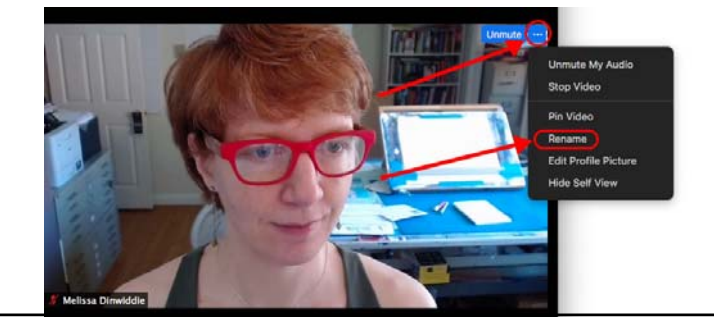

2

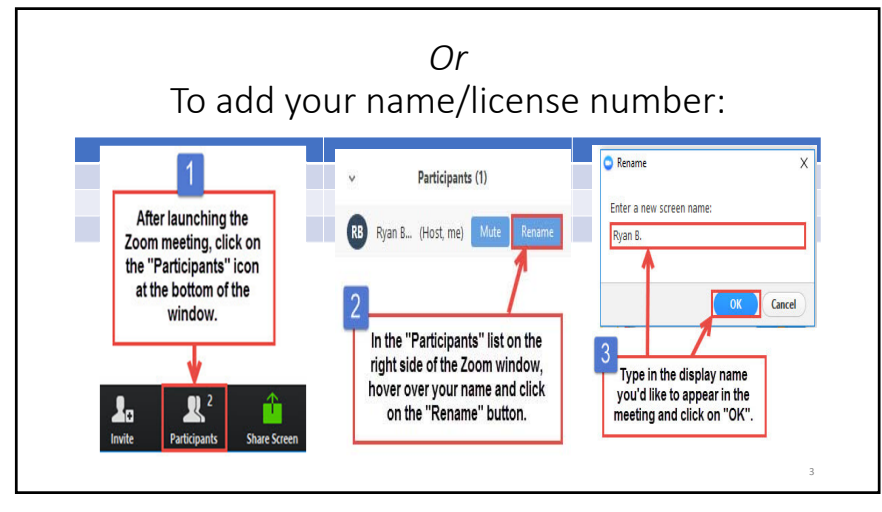

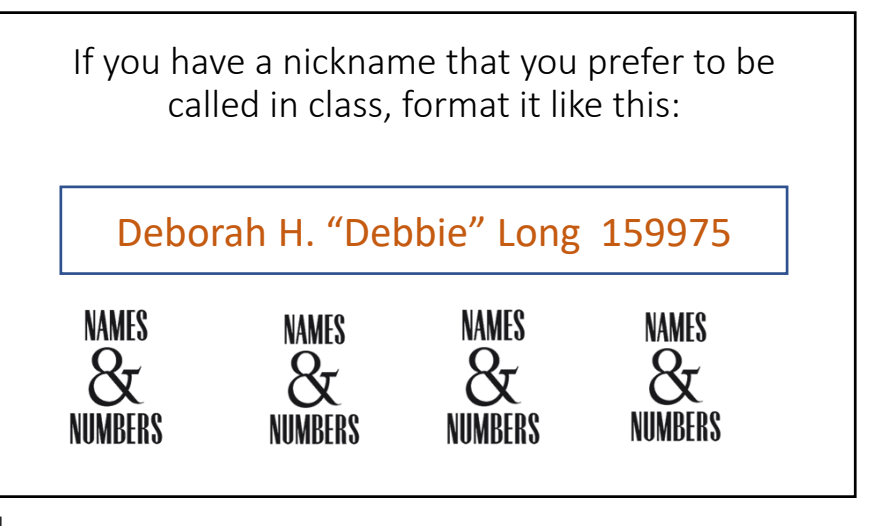